# **MANUAL PENGGUNA**

## SISTEM PENGURUSAN MEJA BANTUAN

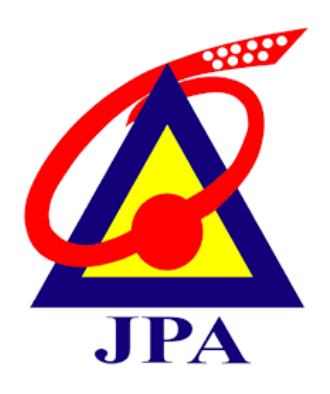

### **PEMILIK KOMPETENSI**

#### ISI KANDUNGAN

| BIL. | PERKAR    | A         |                                                 |    |  |  |  |
|------|-----------|-----------|-------------------------------------------------|----|--|--|--|
| 1.0  | Pengenal  | an        |                                                 | 2  |  |  |  |
| 2.0  | Capaian S | Sistem    |                                                 | 3  |  |  |  |
| 3.0  | PEMILIK   | KOMPET    | KOMPETENSI                                      |    |  |  |  |
|      | 3.1       | Daftar Pe | ngguna                                          | 4  |  |  |  |
|      | 3.2       | Lupa Kat  | a Laluan                                        | 6  |  |  |  |
|      | 3.3       | Log Masu  | Log Masuk                                       |    |  |  |  |
|      | 3.4       | Pengesah  | Pengesahan Akaun                                |    |  |  |  |
|      | 3.5       | Aduan Ba  | Aduan Baharu                                    |    |  |  |  |
|      | 3.6       | Ringkasa  | Ringkasan Aduan Pemilik Kompetensi              |    |  |  |  |
|      |           | 3.6.1     | 3.6.1 Untuk Tindakan                            |    |  |  |  |
|      |           | 3.6.2     | 3.6.2 Aktif                                     |    |  |  |  |
|      |           | 3.6.3     | Selesai                                         | 13 |  |  |  |
|      | 3.7       | Keterang  | an Aduan                                        | 14 |  |  |  |
|      | 3.8       | Pemilik K | Kompetensi Hantar Maklumbalas Maklumat Tambahan | 14 |  |  |  |
|      | 3.9       | Tukar Ka  | ta Laluan                                       | 18 |  |  |  |

#### **1.0 PENGENALAN**

SPMB merupakan inisiatif baharu JPA dalam memberi kemudahan menguruskan aduan ICT secara cekap dan telus. Ia merupakan sistem pengurusan aduan berkonsepkan *end-to-end* secara atas talian.

Antara kelebihan penggunaan SPMB adalah:

- Pemilik Kompetensi (CO) dapat melaksanakan aduan/cadangan, semakan status aduan serta memberi maklumbalas;
- Pentadbir JPA, Kementerian dan Agensi dapat memantau pergerakan dan penyelesaian aduan masing-masing; dan
- Penjanaan laporan dan statistik aduan dapat dilaksanakan bagi tujuan pemantauan.

#### **2.0 CAPAIAN SISTEM**

 Sistem Pengurusan Meja Bantuan boleh dicapat melalui url seperti berikut:https://spmb.jpa.gov.my

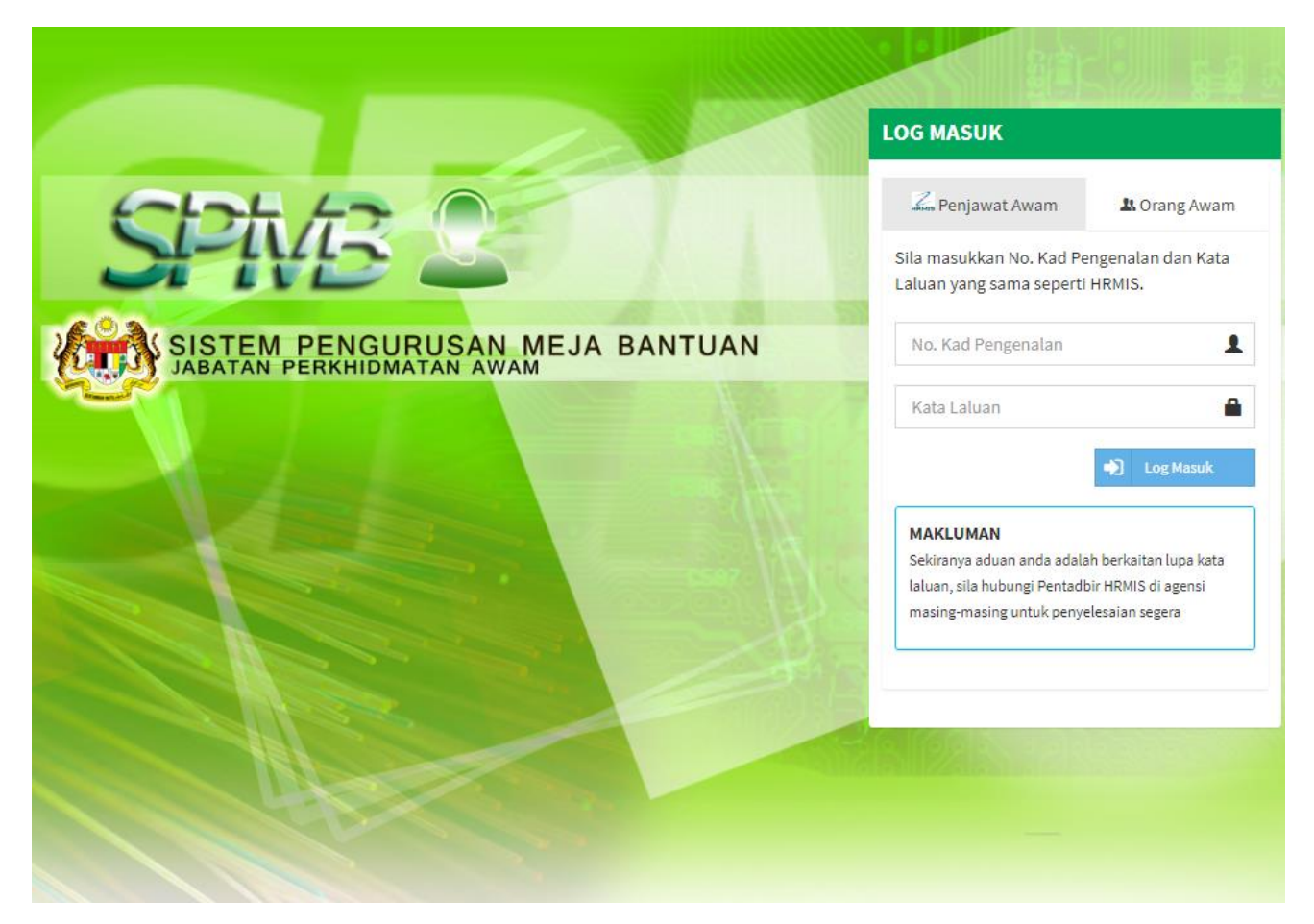

Rajah 1: Halaman Utama SPMB

#### **3.0 PEMILIK KOMPETENSI**

#### **3.1 DAFTAR PENGGUNA**

- Sistem Pengurusan Meja Bantuan(SPMB) telah diautomasikan dan diintegrasi dengan Sistem HRMIS untuk log masuk pengguna dan maklumat peribadi pengguna penjawat awam. Fungsi daftar pengguna ini untuk kegunaan orang awam dan penjawat awam yang status sandangan.
- Untuk Daftar Pengguna masukkan <u>https:// spmb.jpa.gov.my</u> di browser dan di halaman SPMB klik tab Orang Awam.

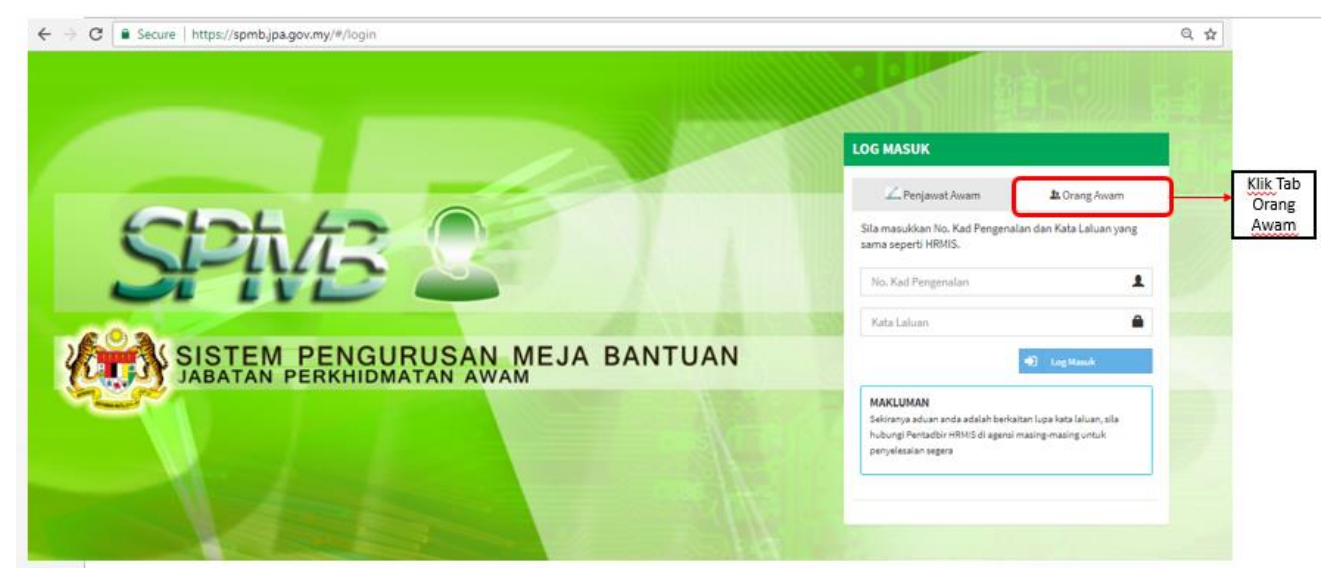

Rajah 2: Tab Orang Awam

• Klik Butang Daftar Pengguna

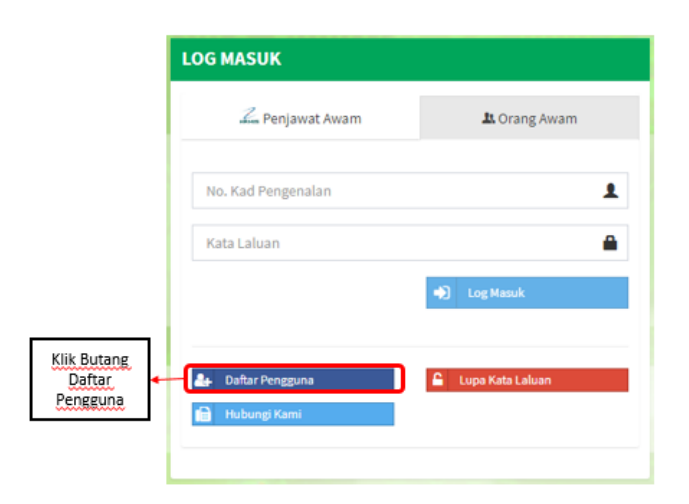

Rajah 3: Butang Daftar Pengguna

• Masukkan No. Kad Pengenalan dan klik butang carian.

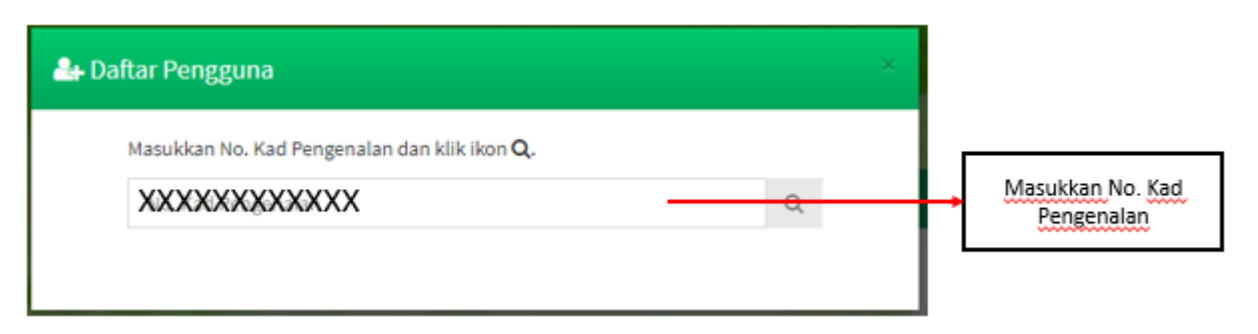

Rajah 4: Carian No. Kad Pengenalan

• Sekiranya no. Kad Pengenalan masih belum didaftarkan dalam SPMB, borang daftar pengguna seperti Rajah 5 akan dipaparkan. Masukkan maklumat yang diperlukan kemudian klik butang Daftar

| No. Kad Pengenalan        |   |                                        |
|---------------------------|---|----------------------------------------|
| 889889669566              |   |                                        |
| Nama: *                   | _ |                                        |
| Nama                      |   | Masukkan Nama penuh                    |
| No. Telefon:*             |   |                                        |
| cth:0383211400            |   | Masukkan No. Telefon                   |
| E-mel: *                  |   |                                        |
| E-mel                     |   | Masukkan Emel yang masih aktif         |
| Kata Laluan: * 😥          |   |                                        |
| Kata Laluan               |   | Masukkan katalaluan . Minimum 12 aksar |
| Pengesahan Kata Laluan: * |   |                                        |
| Pengesahan Kata Laluan    |   | Ulang kata laluan                      |
| * (wajib di isi )         |   |                                        |
| Dafar Batal               |   |                                        |

Rajah 5: Daftar Pengguna

• Untuk penjawat awam, ralat berikut seperti Rajah 6 akan dipapaprkan apabila pengguna buat carian No. Kad Pengenalan

| 🏰 Daftar Pengguna                                                                                                 |   | × |
|----------------------------------------------------------------------------------------------------|---|---|
| Tiada pendaftaran diperlukan bagi penjawat awam. Sila log masuk menggunakan ID dan katalaluan sama seperti HRMIS. | × |   |
| Masukkan No. Kad Pengenalan dan klik ikon <b>Q</b> .                                                              |   |   |
|                                                                                                    | Q |   |

Rajah 6: Ralat Pengguna Penjawat Awam

• Mesej berikut akan dipaparkan apabila proses daftar pengguna berjaya. No. pin pengesahan akan dihantar ke dalam e-mel yang telah didaftarkan.

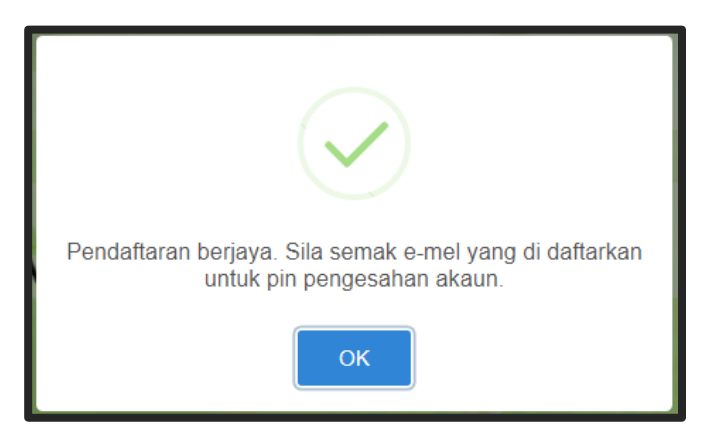

Rajah 7: Mesej Daftar Pengguna

#### 3.2 LUPA KATA LALUAN

- Lupa Kata Laluan ini berfungsi untuk pengguna **orang awam** sahaja. Untuk pengguna Penjawat Awam perlu laksakan Kata Laluan melalui Sistem HRMIS.
- Di Halaman Utama SPMB, klik Tab "Orang Awam " kemudian klik butang Lupa Kata Laluan.

| LOG MASUK                           |                  |   |            |
|-------------------------------------|------------------|---|------------|
| Z. Penjawat Awam                    | 🏝 Orang Awam     |   |            |
| No. Kad Pengenalan                  | L                | L |            |
| Kata Laluan                         |                  |   |            |
|                                     | 🌒 Log Masuk      |   |            |
| <ol> <li>D.B. D. Sources</li> </ol> |                  |   | Klik Butan |
|                                     | Cope Nata Catuan |   | Laluan     |

Rajah 8: Butang Kata Laluan

• Masukkan maklumat No. Kad Pengenalan dan alamat e-mel berdaftar dalam SPMB kemudian klik butang Hantar

| Lupa Kata Laluan                                                                                                    |          |                                          |
|----------------------------------------------------------------------------------------------------|----------|------------------------------------------|
| No. Kad Pengenalan                                                                                                    | Masuk    | kan No. Kad Pengenalan                   |
| Alamat Emel (emelsaya@jpa.gov.my)                                                                                                    | Masukkan | Alamat Emel yang berdaftar<br>dalam SPMB |
| MAKLUMAN<br>Sila masukkan emel jabatan yang berdaftar dengan SPMB. Kata Laluan akan dihantar ke emel<br>tersebut.<br>Bagi nengguna HRMIS, sila ke sistem HRMIS untuk set semula Kata Laluan tersebut. |          |                                          |

#### Rajah 9: Kata Laluan

• Mesej berikut dipaprkan setelah klik butang hantar

Katalaluan anda telah diset semula. Sila semak e-mel anda, untuk katalaluan baru yang 💦 🔅 diterima.

• Kata Laluan sementara akan di hantar ke E-mel berdaftar.

#### **3.3 LOG MASUK**

- Di skrin log masuk, masukkan No. Kad Pengenalan tanpa (-), Kata laluan dan klik butang Log Masuk.
- Bagi penjawat awam kata laluan adalah sama seperti log masuk ke Sistem HRMIS.

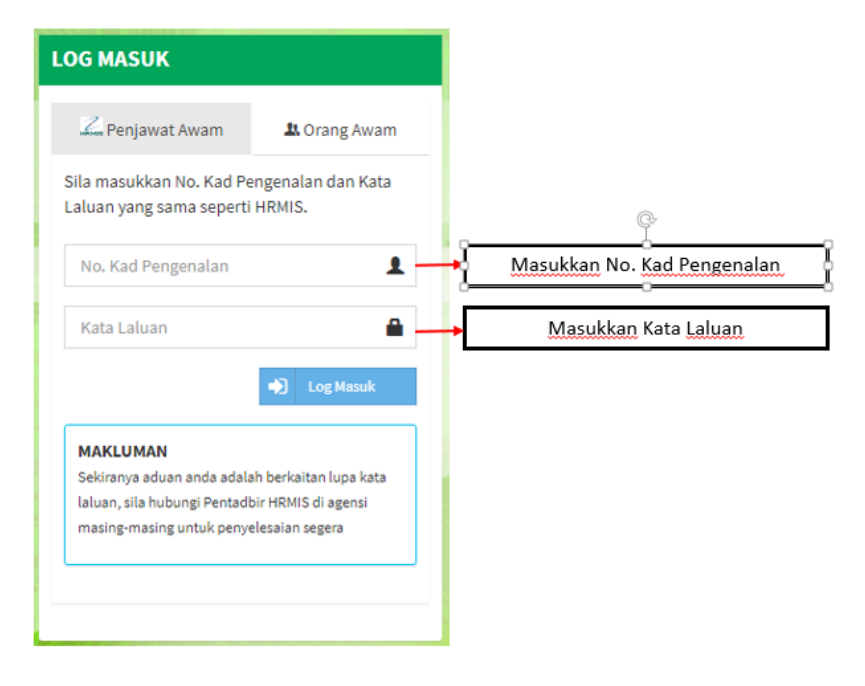

Rajah 10: Log Masuk

• Berikut adalah menu utama Pemilik Kompetensi setelah Berjaya log masuk ke sistem.

| ZAZA<br>Zanz8781@gmail.com & 0121313213131 |                  |                                                                                                    |
|--------------------------------------------|------------------|----------------------------------------------------------------------------------------------------|
| RINGKASAN ADUAN -                          | C ADUAN BAHARU   | -                                                                                                    |
| 0                                          | Keterangan Aduan | Keterangan Aduan                                                                                                    |
| UNTUK TINDAKAN<br>Lihat Senarai 👁          |                  |                                                                                                    |
| 0 ~~~                                      |                  |                                                                                                    |
| AKTIF<br>Lihat Senarai 🗨                   | Lampiran         | 2 Pilih Lampiran                                                                                                    |
| 0                                          |                  | Hanya tiga (3) lampiran yang dibenarkan dengan maksimum saiz setiap fail adalah 2MB. Format fail yang diterima hanya .pdf, docx, doc, xis, xisx, .csv,<br>.ppt, .pptx, .jpg den .jpeg sahaja |
| SELESAI                                    |                  | Hantar Set Semula                                                                                                    |
| Lihat Senarai 🔿                            | L                |                                                                                                    |

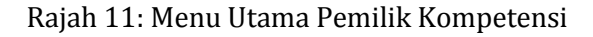

#### **3.4 PENGESAHAN AKAUN**

 Untuk pengguna kategori Orang Awam yang pertama kali log masuk dalam SPMB, satu mesej pengesahan akaun akan dipaparkan seperti rajah 12 dan pengguna perlu laksanakan pengesahan akaun dengan masukkan pin pengesahan yang telah dihantar ke e-mel semasa Daftar Pengguna.

| \rm Pengesahan Akaun                                                                       |          |                    |
|--------------------------------------------------------------------------------------------|----------|--------------------|
| igesahan emel diperlukan. Sila masukkan PIN Pengesahan yang telah diha<br>128781@gmail.com | intar ke | Masukkan           |
| Sila masukkan pin pengesahan                                                               | SAHKAN   | pengesah<br>Butang |

Rajah 12: Pengesahan Akaun

#### **3.5 ADUAN BAHARU**

• Untuk hantar aduan baharu pengadu perlu klik pada Menu "Pemilik Kompetensi" kemudian klik "Aduan Baharu".

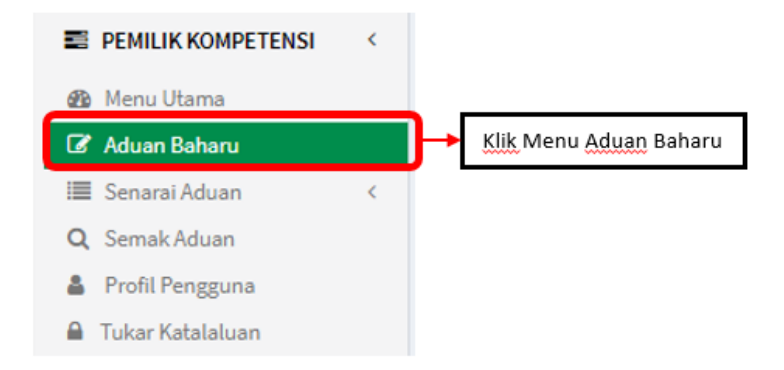

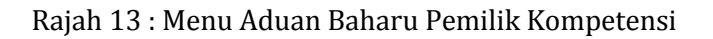

• borang aduan baharu dipaparkan.

| 🕼 ADUAN BAHARU   | -                                                                                                    |
|------------------|----------------------------------------------------------------------------------------------------|
| Sistem           | HRMIS      Sistem Lain di JPA                                                                                                    |
| Keterangan Aduan | Keterangan Aduan                                                                                                    |
|                  |                                                                                                    |
|                  |                                                                                                    |
|                  |                                                                                                    |
|                  | ٠                                                                                                    |
| Lampiran         | 2 Pilih Lampiran                                                                                                    |
|                  | Hanya tiga (3) lampiran yang dibenarkan dengan maksimum saiz setiap fail adalah 2MB. Format fail yang diterima hanya .pdf, docx, doc, xls, xlsx, .csy, .ppt, |
|                  | .pptx, .jpg dan .jpeg sahaja                                                                                                    |
|                  | Hantar Set Semula                                                                                                    |

Rajah14: Borang Aduan Baharu Pemilik Kompetensi

• Masukkan maklumat yang diperlukan dan klik butang hantar. Setelah Berjaya dihantar satu nombor log akan dicipta dan dipaparkan pada kotak mesej seperti rajah di bawah untuk rujukan pengadu.

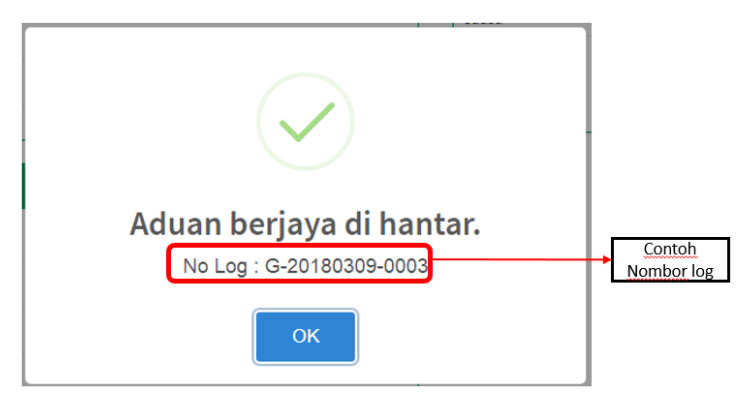

Rajah 15: Mesej Hantar Aduan baharu

• Satu e-mel makluman penerimaan aduan akan diterima di e-mel pengadu.

Nota\*: Pengguna perlu pastikan e-mel masih aktif dan terkini. Untuk penjawat awam e-mel perlu dikemaskini dalam Sistem HRMIS.

#### 3.6 RINGKASAN ADUAN PEMILIK KOMPETENSI

Pengguna boleh menyemak aduan yang dihantar pada *dashboard* ringkasan aduan.
 Klik pada Menu "Pemilik Kompetensi" kemudian klik "Menu Utama".

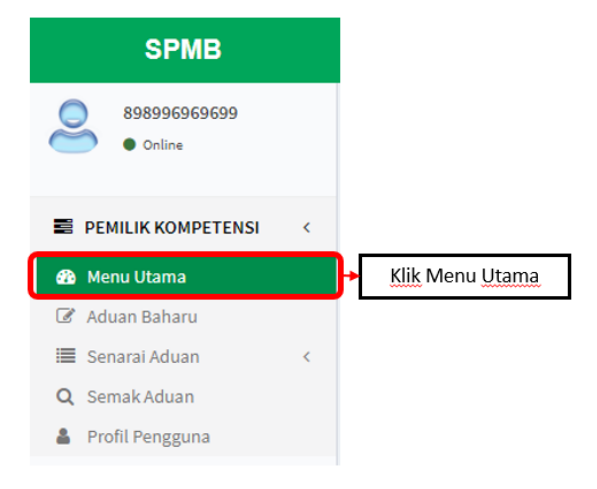

Rajah 16: Menu Utama Pemilik Kompetensi

• Antaramuka menu utama adalah seperti berikut:-

| RINGKASAN ADUAN - | C ADUAN BAHARU   | -                                                                                                    |
|-------------------|------------------|----------------------------------------------------------------------------------------------------|
| 0                 | Sistem           | HRMIS Sistem Lain di JPA 3                                                                                                    |
|                   | Keterangan Aduan | Keterangan Aduan                                                                                                    |
| Lihat Senarai ᄋ   |                  |                                                                                                    |
| 1<br>AKTIF        |                  | ۲                                                                                                    |
| Lihat Senarai 오   | Lampiran         | 1 Pilih Lampiran                                                                                                    |
| 1<br>SELESAI      |                  | Hanya tiga (3) lampiran yang dibenarkan dengan maksimum saiz setiap fail adalah 2M8. Format fail yang diterima hanya .pdf, docx, doc, xls, xlsx, .cw, .ppt,<br>.pptx, .jpg dan .jpeg sahaja |
| Lihat Senarai 🛇   |                  | Hantar Set Semula                                                                                                    |

Rajah 17: Ringkasan Aduan Pemilik Kompetensi

• Terdapat tiga(3) status iaitu aduan Untuk Tindakan, Aktif dan Selesai.

#### 3.6.1 UNTUK TINDAKAN

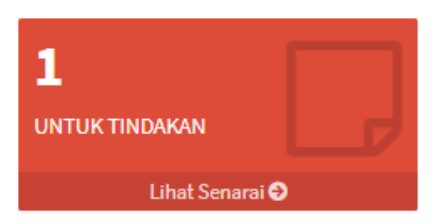

- Status ini perlu diambil perhatian. Pengadu perlu *respond* dan hantar maklumat tambahan yang diperlukan. Sekiranya tiada maklumbalas dari pengadu dalam tempoh lima (5) hari log ini akan di TUTUP secara automatik. Untuk melihat aduan dalam senarai "Untuk Tindakan".
- Rujuk pada 3.4 untuk pengadu hantar maklumbalas Maklumat Tambahan.
- Untuk melihat aduan dalam senarai log Untuk Tindakan, klik pada link Lihat Senarai ♀ Senarai Log Untuk Tindakan akan dipaparkan seperti **Rajah 18**.
- Klik pada link No.Log untuk melihat maklumat detail log. **[Lihat perkara 3.7** untuk keterangan log]

| Untuk Tindakan 🔯 Aduan Aktif 🗟 Aduan Selesai                       |                                                                                       |                     |                        |                 |  |  |  |  |
|--------------------------------------------------------------------|---------------------------------------------------------------------------------------|---------------------|------------------------|-----------------|--|--|--|--|
| SENARAI UNTUK TINDAKAN -                                           |                                                                                       |                     |                        |                 |  |  |  |  |
| Masukkan Keterangan Log<br>*Masukkan minimum tiga (3) aksara untul | Masukkan Katerangan Log Q.<br>*Masukkan minimum tiga (3) akaara untuk membuat carian. |                     |                        |                 |  |  |  |  |
| Bil. Nama                                                          | No. Log                                                                               | Keterangan Aduan    | Tarikh                 | Mesej           |  |  |  |  |
| 1 /                                                                | H-20180405-0001                                                                       | masalah hantar cuti | 10/04/2018 02:55:25 PM | CR              |  |  |  |  |
| Klik<br>Halaman: 1 daripada 1 lihat                                | k pada No.log untuk<br>t maklumat detail log                                          | ]                   |                        | Previous 1 Next |  |  |  |  |

#### Rajah 18: Senarai Log Untuk Tindakan

#### 3.6.2 ADUAN AKTIF

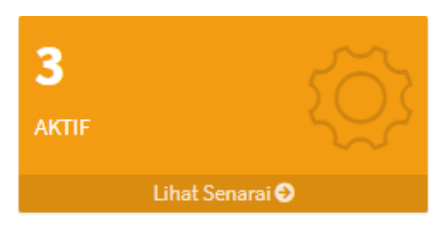

- Aduan masih dalam tindakan Pentadbir.
- Untuk melihat aduan dalam senarai Aktif, klik pada link Lihat Senarai . Senarai Log Aktif akan dipaparkan seperti Rajah 19. Klik pada link No.Log untuk melihat maklumat detail log. [Lihat perkara 3.7 untuk keterangan log]

| IUntuk Tindakan 🔹 Aduan Ak      | 🖬 🗹 Aduan Selesai     |      |                  |                        |            |
|---------------------------------|-----------------------|------|------------------|------------------------|------------|
| IARAI ADUAN AKTIF               |                       |      |                  |                        |            |
| sukkan Keterangan Log           |                       | Q    |                  |                        |            |
| ukkan minimum tiga (3) aksara ( | untuk membuat carian. |      |                  |                        |            |
| lil. Nama                       | No. Log               |      | Keterangan Aduan | Tarikh                 | Status     |
|                                 | G-20180419-0001       | test |                  | 19/04/2018 09:10:15 AM | BAHARU JPA |
| Г                               | Klik pada No.log unt  | uk   |                  |                        |            |

Rajah 19: Senarai Log Aktif

#### 3.6.3 SELESAI

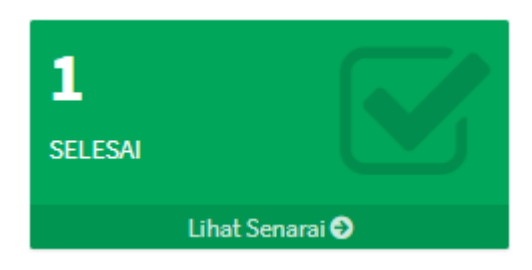

- Aduan telah selesai. Bagi setiap aduan yang telah selesai,perlu mendapat komen/maklumbalas daripada pengadu. sekiranya tidak komen/maklum balas dalam tempoh tiga(3) hari aduan ini akan ditutup secara automatik oleh sistem.
- Untuk melihat aduan dalam senarai Selesai, klik pada link <sup>Lihat Senarai</sup>€.
- Senarai Log yan telah selesai akan dipaparkan seperti **Rajah 20**.
- Klik pada link No.Log untuk melihat maklumat detail log. **[Lihat perkara 3.7** untuk keterangan log]

| Untuk Tindakan 🛛 🛱 Aduan A                                   | Uktif 🛛 Aduan Selesai                               |                                          |                        |  |  |  |
|--------------------------------------------------------------|-----------------------------------------------------|------------------------------------------|------------------------|--|--|--|
| SENARAI ADUAN SELESAI                                        |                                                     |                                          |                        |  |  |  |
| Masukkan Keterangan Log<br>*Masukkan minimum tiga (3) aksara | Q.                                                  |                                          |                        |  |  |  |
| Bil. Nama                                                    | No. Log                                             | Keterangan Aduan                         | Tarikh                 |  |  |  |
| 1                                                            | H-20180405-0003                                     | saya mengalami masalah untuk hantar LNPT | 05/04/2018 11:44:38 AM |  |  |  |
| Halaman: 1 daripada 1                                        | Klik pada No.log untuk<br>lihat maklumat detail log |                                          | Previous 1 Next        |  |  |  |

Rajah 20: Senarai Log Selesai

#### **3.7 KETERANGAN LOG**

• Keterangan log adalah maklumat lanjut log yang mengandungi butiran log seperti no. log, tarikh dihantar, status log, butiran aduan dan butiran pengadu.

| 🖹 Keterangan Log                                          | Q Maklumbalas                                                                          |                                                                                                    |
|-----------------------------------------------------------|----------------------------------------------------------------------------------------|----------------------------------------------------------------------------------------------------|
| 🖿 Butiran Log                                             |                                                                                        | 1 Butiran Aduan                                                                                    |
| No. Log :<br>Tarikh Log :<br>Status :                     | H-20180405-0003<br>05/04/2018 11:44:38 AM<br>ADUAN DITUTUP                             | Keterangan Aduan :<br>saya mengalami masalah untuk hantar LNPT<br>Lampiran :<br>- Tiada Lampiran - |
| Butiran Sister<br>Sistem :<br>Modul :                     | m<br>HUMAN RESOURCE MANAGEMENT INFORMATION SYSTEM (HRMIS)<br>PENGURUSAN REKOD PERIBADI |                                                                                                    |
| Sub Modul:                                                | PENGURUSAN REKOD PERIBADI                                                              |                                                                                                    |
| Butiran Penga<br>Nama Pengadu :                           | adu                                                                                    |                                                                                                    |
| No. Kad Pengenal<br>Kementerian/Ager<br>Telefon Pejabat : | an :<br>nsi : LEMBAGA KEMAJUAN WILAYAH KEDAH (KEDA)                                    |                                                                                                    |
| Telefon Bimbit :<br>Sumber Aduan :                        | SISTEM                                                                                 |                                                                                                    |

Rajah 21 : Keterangan Log Pemilik Kompetensi

#### 3.8 PEMILIK KOMPETENSI HANTAR MAKLUMBALAS MAKLUMAT TAMBAHAN

- Untuk aduan-aduan yang memerlukan maklumat tambahan dari pengadu, pengadu perlu memberi maklumbalas dalam tempoh lima(5) hari dari status maklumat tambahan tersebut dihantar. Sekiranya tiada maklumbalas dalam tempoh tersebut log akan ditutup secara automatik. Untuk hantar maklumbalas Maklumat Tambahan adalah seperti berikut:-
- Klik pada Menu "Pemilik Kompetensi" kemudian klik "Menu Utama".
- Klik "Lihat Senarai" pada Status "Untuk Tindakan" di Ringkasan Aduan. Senarai aduan untuk tindakan pengadu akan dipaparkan.

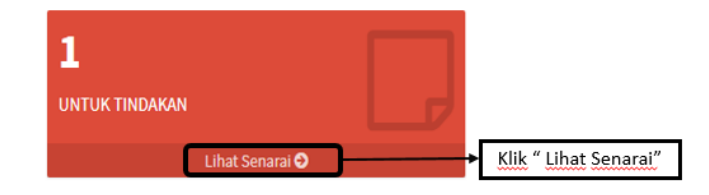

Rajah 11: Aduan Untuk Tindakan

- Senarai aduan "Untuk Tindakan" pengadu akan dipaparkan.
- Klik pada link No.Log untuk melihat maklumat detail log. **[Lihat perkara 3.7 untuk keterangan log]**

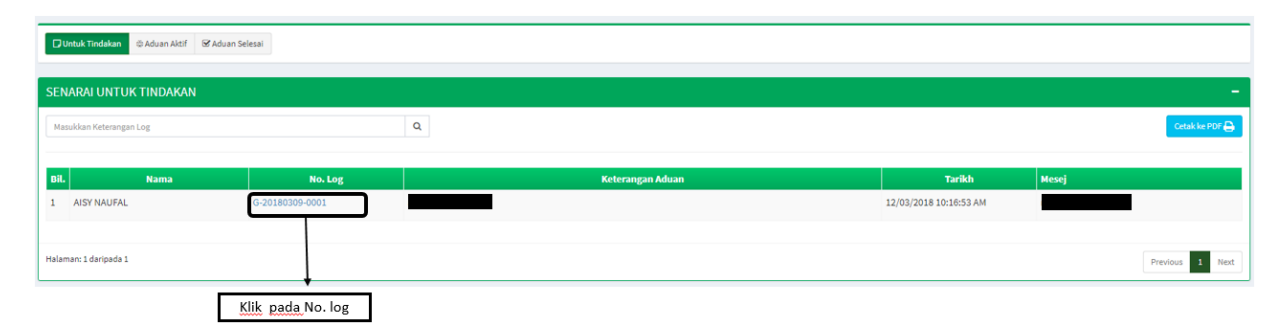

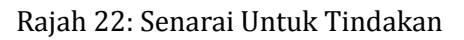

• Keterangan senarai aduan adalah seperti Jadual 1 berikut:

| Bil. | Perkara          | Keterangan                                  |
|------|------------------|---------------------------------------------|
| 1.   | Nama             | Nama Pengadu                                |
| 2.   | No. Log          | Nombor aduan.                               |
| 3.   | Keterangan Aduan | Keterangan lanjut aduan                     |
| 4.   | Tarikh           | Tarikh mula status aduan maklumat tambahan. |
| 5.   | Mesej            | Mesej maklumat tambahan.                    |

Jadual 1: Keterangan Senarai untuk Tindakan

• Klik Tab Maklumbalas

|                                             | Klik Tab<br>"Maklumbalas"                                                                                                    |                                     |
|---------------------------------------------|----------------------------------------------------------------------------------------------------|-------------------------------------|
| 🗄 Keterangan Log                            | Q Maklumbalas                                                                                                    |                                     |
| 🖿 Butiran Log                               |                                                                                                    | 1 Butiran Aduan                     |
| No. Log:                                    | H-20180405-0001                                                                                                    | Keterangan Aduan :                  |
| Tarikh Log :                                | 05/04/2018 11:38:54 AM                                                                                                    | masalah hantar cuti                 |
| Status :                                    | MAKLUMAT TAMBAHAN AGENSI                                                                                                    | 1. 🗑 komen fat 1642018.docx         |
| Ulasan :                                    | untuk tindakan                                                                                                    | 2. 🔀 senarai komen FAT 1642018.docx |
| PERHATIANI : Jiko tuo<br>mokkumat tambahan, | snýjuvan trádik memberíkan maklambalas dalam tempoh šíma (8) hari bekerja dari tarikh permohonan<br>Jog alvan tuanjjuvan dlanggap selesni dan ekon diturtup.<br>M |                                     |
| Sistem :                                    | HUMAN RESOURCE MANAGEMENT INFORMATION SYSTEM (HRMIS)                                                                                                    |                                     |
| Modul :                                     | PENGURUSAN REKOD PERIBADI                                                                                                    |                                     |
| Sub Modul :                                 | PENGURUSAN REKOD PERIBADI                                                                                                    |                                     |
|                                             |                                                                                                    |                                     |
| Butiran Penga                               | ıdu                                                                                                    |                                     |
| Nama Pengadu :                              |                                                                                                    |                                     |
| No. Kad Pengenala                           | an :                                                                                                    |                                     |
| Kementerian/Agen                            | 158 : LEMBAGA KEMAJUAN WILAYAH KEDAH (KEDA)                                                                                                    |                                     |

Rajah 23 : Keterangan log

• Masukkan maklumat maklumbalas, muat naik lampiran dan klik butang Simpan.

| 🖹 Keterangan Log             | G≥ Maklumbalas                                                                                                    |                   |
|------------------------------|----------------------------------------------------------------------------------------------------|-------------------|
|                              | -Tiada Rekod Ditemui-                                                                                                    |                   |
| Hantar ulasan / Ma           | iklumbalas berkaitan Log                                                                                                    | 1                 |
| Sila Masukkan Ulasan / M     | Asklumbalas* Muat naik lampiran                                                                                                    |                   |
| Hanya tiga (3) lampiran yang | g dibenarkan dengan maksimum saiz setiap kil adalah 2MB. Format kil yang ditarima hanya ,pdl, docx, doc, xla, xlax, .cav, .ppt, .pptx, .jpg dan .jpeg sahaja | Simpan Set Semula |

Rajah 24 : Maklumbalas Maklumat Tambahan.

• Satu kotak mesej akan keluar seperti rajah di bawah setelah maklumbalas Berjaya di hantar. Klik butang OK.

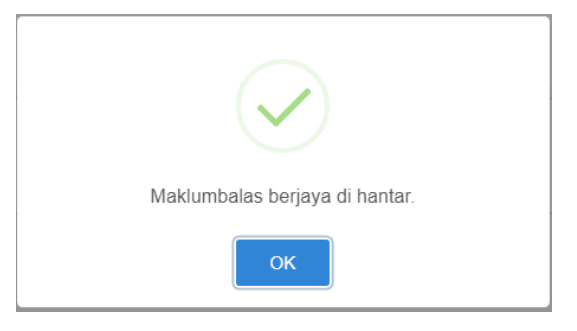

Rajah 25: Mesej setelah hantar Maklumbalas.

• Maklumbalas yang dihantar tadi akan dipaparkan

| aisy naufal                                 | — © 12/03/2018 12:10:32 PM |
|---------------------------------------------|----------------------------|
| Lumpian:<br>1. Diskrin monual pengguna.pptx |                            |
| Halaman: 1 danjaada 1                       | Previous 1 Next            |
| Hantar ulasan / Maklumbalas berkaitan Log   |                            |
| Sila Maxukkan Vlasan / Maklumbalas *        | 12                         |

Rajah 26 : Senarai Maklumbalas.

- Setelah pengadu hantar maklumbalas, semak di bilangan aduan di Ringkasan Aduan Pemilik Kompetensi. Bilangan aduan akan berkurangan. Aduan kini berada di "Aktif"
- Untuk ke ringkasan Aduan Menu "Pemilik Kompetensi" kemudian klik "Menu Utama".

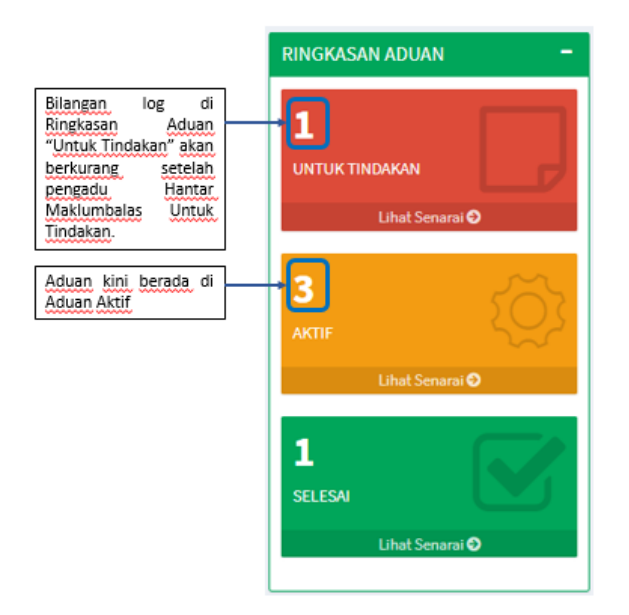

Rajah 27: Ringkasan Aduan

#### 3.9 TUKAR KATA LALUAN

- Untuk tukar kata laluan klik menu "Pemilik Kompetensi" kemudian klik menu "Tukar Laluan".
- Menu tukar kata laluan hanya untuk orang Awam sahaja. Untuk Penjawat Awam fungsi tukar katalaluan perlu dilaksanakan dalam Sistem HRMIS.

| <  |                                   |
|----|-----------------------------------|
|    |                                   |
| \r | Klik Menu Pemilik                 |
| <  | Kompetensi                        |
| 1  | Kemudian klik Tukar<br>KataLaluan |
| /  |                                   |
| γ  |                                   |
|    | <                                 |

Rajah 28: Menu Tukar Kata Laluan

• Masukkan Kataluan lama dan kata laluan baru dan klik butang Tukar.

| 📧 TUKAR KATALALUA        | N -                   |   |                                 |
|--------------------------|-----------------------|---|---------------------------------|
| Katalaluan Lama          | Katalaluan Lama       | - | Masukkan Katalaluan Lama        |
| Katalaluan Baru          | Katalaluan Baru       | - | Masukkan Katalaluan baru        |
| Pengesahan<br>Katalaluan | Pengesahan Katalaluan | • | Masukkan semula Katalaluan baru |
|                          | Tukar Set Semula      |   |                                 |

Rajah 29: Tukar Kata Laluan

• Katalaluan telah berjaya ditukar.